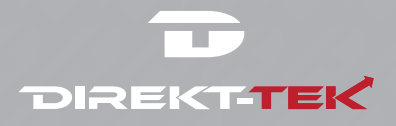

# DTLAPY116-1

# **USER GUIDE**

# 11.6" Convertible Touchscreen Laptop

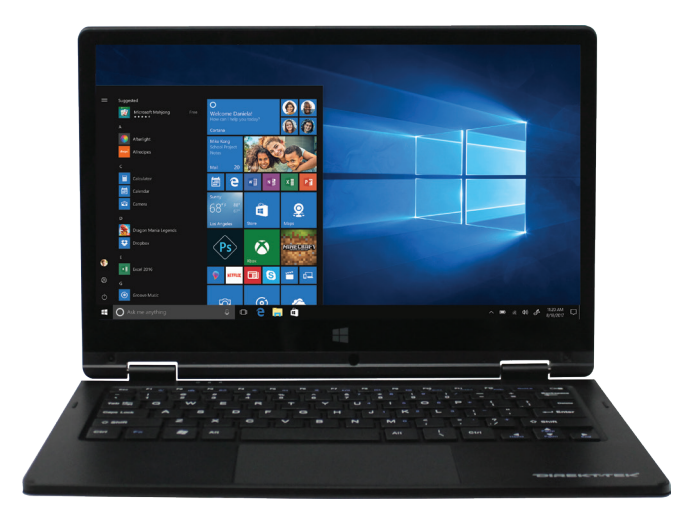

Review this manual before operating your Direkt-Tek laptop and keep it for future reference.

## **Introduction and Table of Contents**

### TABLE OF CONTENTS

| 1.0 | Introduction                  | 1 |
|-----|-------------------------------|---|
| 1.1 | Overview                      | 2 |
| 2.0 | Appearance and Buttons        | 3 |
| 2.1 | Introduction to Desktop       | 4 |
| 2.2 | Windows Start Menu            | 4 |
| 2.3 | Introduction to App Interface | 4 |
| 3.0 | Basic Operations              | 6 |
| 3.1 | Sleep, Restart and Shut Down  | 6 |
| 3.2 | Recovery                      | 6 |
| 3.3 | Bluetooth                     | 7 |
| 3.4 | Security Management           | 8 |
| 4.0 | Specifications                | 9 |

#### **1.0 INTRODUCTION**

This User Guide is designed to guide you through the key functions and features of your new laptop. Please read carefully to ensure an optimal user experience and keep it handy for future reference.

#### NOTE:

To change from English language prompts to Spanish language prompts, please go to "Control Panel," then to "Clock, Language and Region," and then to "Language" to change from English to Spanish.

#### Page

#### **1.1 OVERVIEW**

The new Direkt-Tek 11.6" Convertible Touchscreen Laptop (DTLAPY-116-1) features Windows 10, HD resolution screen of 1920 x 1080 and boasts a IIntel® Celeron® Processor N3350 with 2M Cache and up to 2.4 GHz. With the Convertible Touchscreen Laptop you can access the web, news, local business information and the Windows Store, where you can download your favorite apps, games, movies and more! With the built-in Bluetooth function you can seamlessly pair your Convertible Touchscreen Laptop with any Bluetooth compatible devices.

### NOTES

- The Convertible Touchscreen Laptop is a high-density electronic product. DO NOT attempt to disassemble the device.
- · Please do not drop or bang the device.
- Avoid using this product in the following environments: Extremely hot or cold places, high humidity, dusty areas, direct sunlight or long-term exposure to the sun.
- The product may be cleaned with a damp cotton cloth; the use of any chemical cleaning fluid is prohibited. Please keep the product away from water at all times.
- If you use headphones, DO NOT use them while crossing the street, riding a bicycle or driving a motorcycle.
- Please use approved battery, battery charger and accessories only. The use of any other type of products would be a breach of warranty and may be dangerous.
- If you have any questions regarding the use of this product, please contact your local dealer or contact Direkt-Tek customer service center directly at CustomerService@direkt-tek.com or call (888) 999-1675.
- Direkt-Tek will not be held responsible for any files lost due to product damage, repair or other causes. Please be sure to follow instructions in the User Guide and backup your files in a timely manner.

#### 2.0 APPEARANCE AND BUTTONS

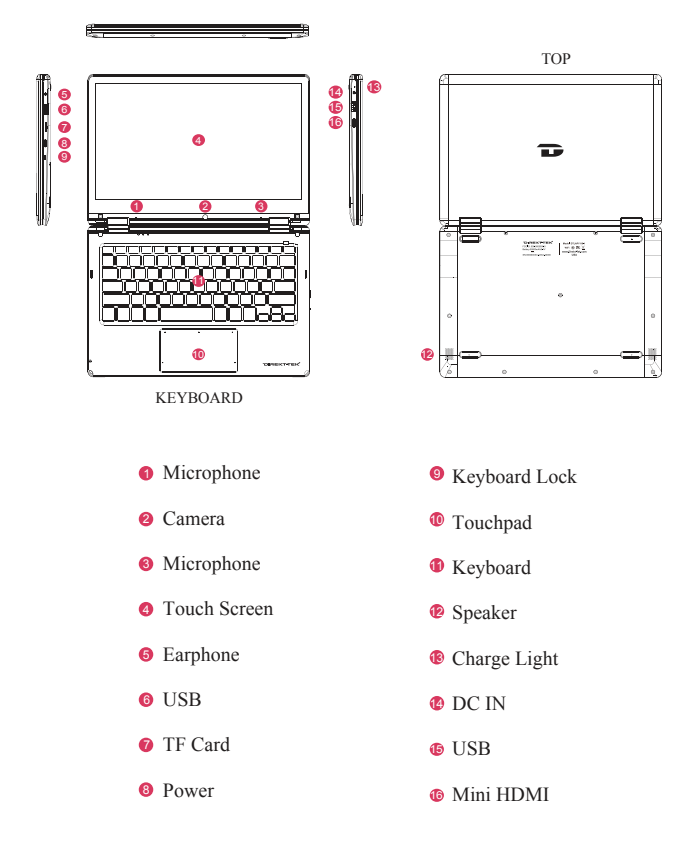

## 2.1 INTRODUCTION TO THE DESKTOP

You must log on to your Microsoft account before the start up application can run.

### 2.2 WINDOWS START MENU

Press the key  $\blacksquare$  on the keyboard or click the icon  $\blacksquare$  on the screen until you see the Start Menu. All applications/programs are displayed in the form of "magnets" listed on the screen. Click on any of the icons to open.

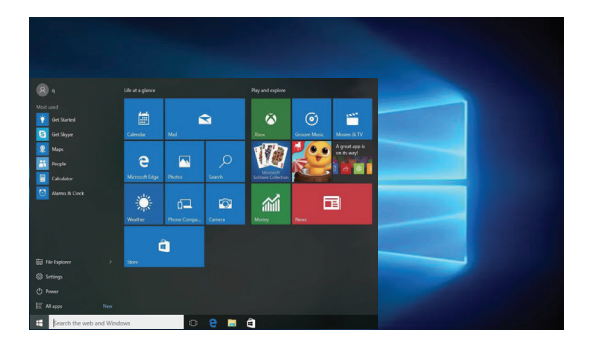

## 2.3 INTRODUCTION TO APP INTERFACE

If you want to pin more application programs on the Start interface, press and hold the application program for about one second, and release the magnet until the pop-up option appears and select "Pin to Start" to fix to the start screen, or just press and move to the start screen. (Screen 1).

## Introduction to Desktop (Cont'd)

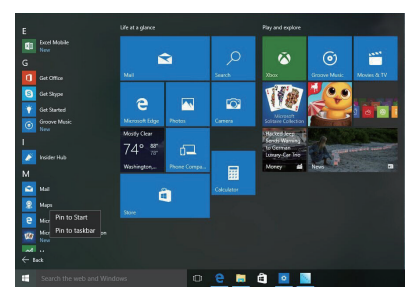

(Screen 1)

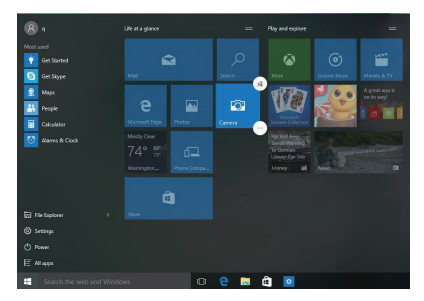

(Screen 2)

Conversely, if you want to cancel or delete a certain application in the Start screen, press and hold the application program magnet for about one second and click a. You can also click to check more menu options, such as resizing the magnet you want. (Screen 2) Slide it to the left from the right side of the screen to start Action Center to check the laptop status: Rotation lock, Bluetooth, Brightness, etc.

### 3.0 BASIC OPERATIONS

#### 3.1 Sleep, Restart and Shutdown Force Reset / Shutdown

If the laptop freezes, you can press and hold the Power button for 8~12 seconds, then the laptop will shutdown.

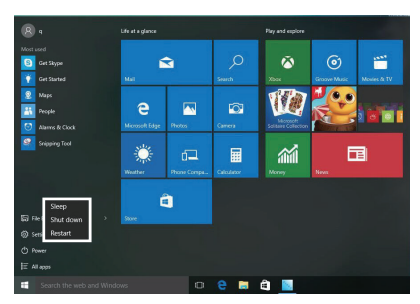

#### **3.2 RECOVERY**

Follow the steps below

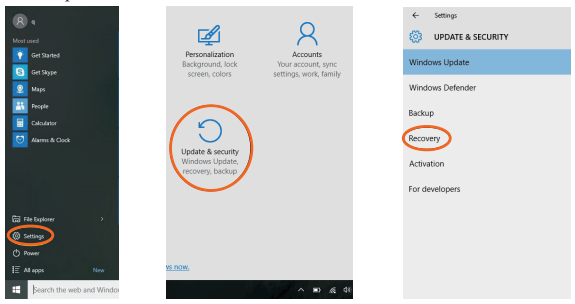

Click the House button in the lower left corner of screen and select "Settings" then select "Update & Security", click on "Recovery". The program will walk you through simple steps necessary to recover your system.

### **3.3 BLUETOOTH**

- Click the button in the lower left corner of screen.
- · Select "Settings"
- · Select "Devices", click on "Bluetooth".
- a) Make sure the Bluetooth switch is set to "On" After you turn on Bluetooth, the laptop will auto-search other devices you can pair with your device.

#### Send or Receive Files via Bluetooth

- b) Send a File: Before sending files, you should open the window, "Select where to send your files": Click the icon a tower right corner of desktop §- Send a File.
- c) Receive a File: Before receiving the files, you should open the window "Waiting for a connection": Click the icon at lower right corner of desktop 8 Receive a File.

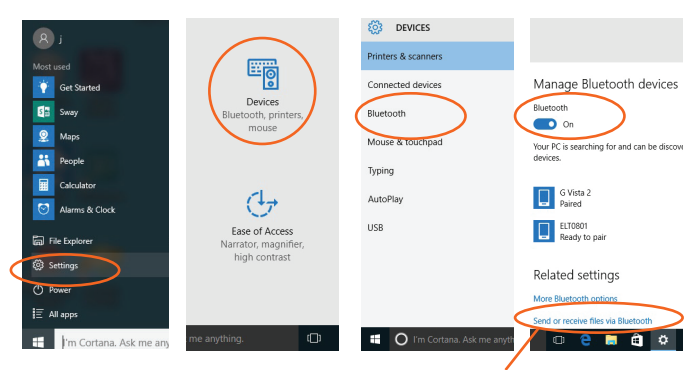

Send or Receive Files via Bluetooth

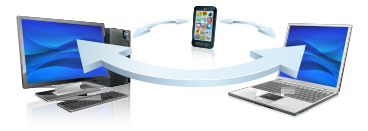

#### **3.4 SECURITY MANAGEMENT**

Method for quick setup:

Click the button in the lower left corner of screen and select "Settings". Select "Accounts" on the right and click "Create local account" in "Your account" on the right side. After creating a user name and a password for Windows Live ID Account, input username, password, confirm password and password prompt.

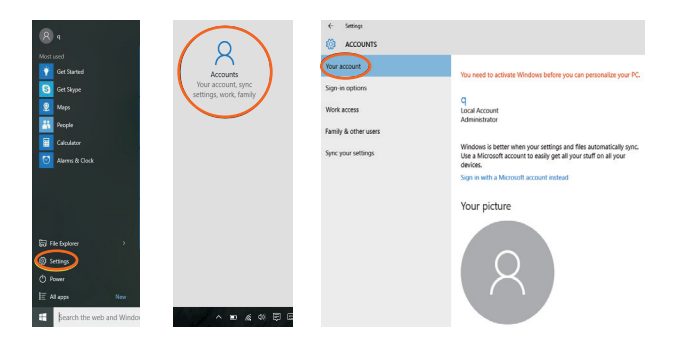

# Specifications

| System Standard Configuration |                        |                                    |  |  |
|-------------------------------|------------------------|------------------------------------|--|--|
|                               | Form Factor            | Convertible 2in1                   |  |  |
| Product Form                  | Dimensions             | 277 5*188 8*18 2mm                 |  |  |
|                               | Weight                 | 1.04KG                             |  |  |
|                               | Screen Size            | 11.6                               |  |  |
| LCD                           | Screen Resolution      | 1920*1080 IPS                      |  |  |
| ТР                            | Touch Module           | G+G                                |  |  |
|                               | Туре                   | Lithium-ion polymer battery 3.8v   |  |  |
| Battery                       | Capacity               | 9300MAH                            |  |  |
|                               | Working Time           | 6-8 hours                          |  |  |
| System Hardware Configuration |                        |                                    |  |  |
|                               | Туре                   | Cherry Trail Z8350                 |  |  |
| CPU                           | Speed                  | 1.44GHz-1.92GHz                    |  |  |
| GPU                           | Туре                   | Intel HD Graphics 400              |  |  |
| Memory                        | Capacity               | LPDDR3 4G                          |  |  |
| Storage                       | Capacity               | eMMC 32GB                          |  |  |
| Camara                        | Front                  | 2.0M                               |  |  |
| Camera                        | Rear                   | N/A                                |  |  |
| Speaker                       | Built-in               | Built-in stereo speakers 8R/1.0W*4 |  |  |
| G-Sensor                      | Built-in               | G-sensor 3 axsi                    |  |  |
| Network Connections           |                        |                                    |  |  |
| WIFI                          | WIFI Module            | RTL8723BS 802.11b/g/n              |  |  |
| Bluetooth                     | BT Module              | Bluetooth4.0                       |  |  |
| Ethernet Network              | External Dongle        | Supportive                         |  |  |
| Interface                     |                        |                                    |  |  |
| Memory Card Slot              | External Memory        | 1x Micro SD card up to 64GB        |  |  |
| USB Interface                 | Support Data Transfer  | Support USB3.0*1+USB2.0*1          |  |  |
| Headphone Jack                | Music Output           | 3.5mm standard headphone jack      |  |  |
| HDMI Interface                | Video Output           | Mini HDMI Type D                   |  |  |
| Keyboard                      | Input Device           | Hard Keyboard                      |  |  |
| Main Accessories              |                        |                                    |  |  |
| Adapter                       | Standard Configuration | DC 5V/3A                           |  |  |
| Main Accessories              |                        |                                    |  |  |
| OS                            | Windows                | Windows10                          |  |  |

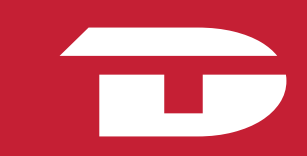